## 入学試験の流れ

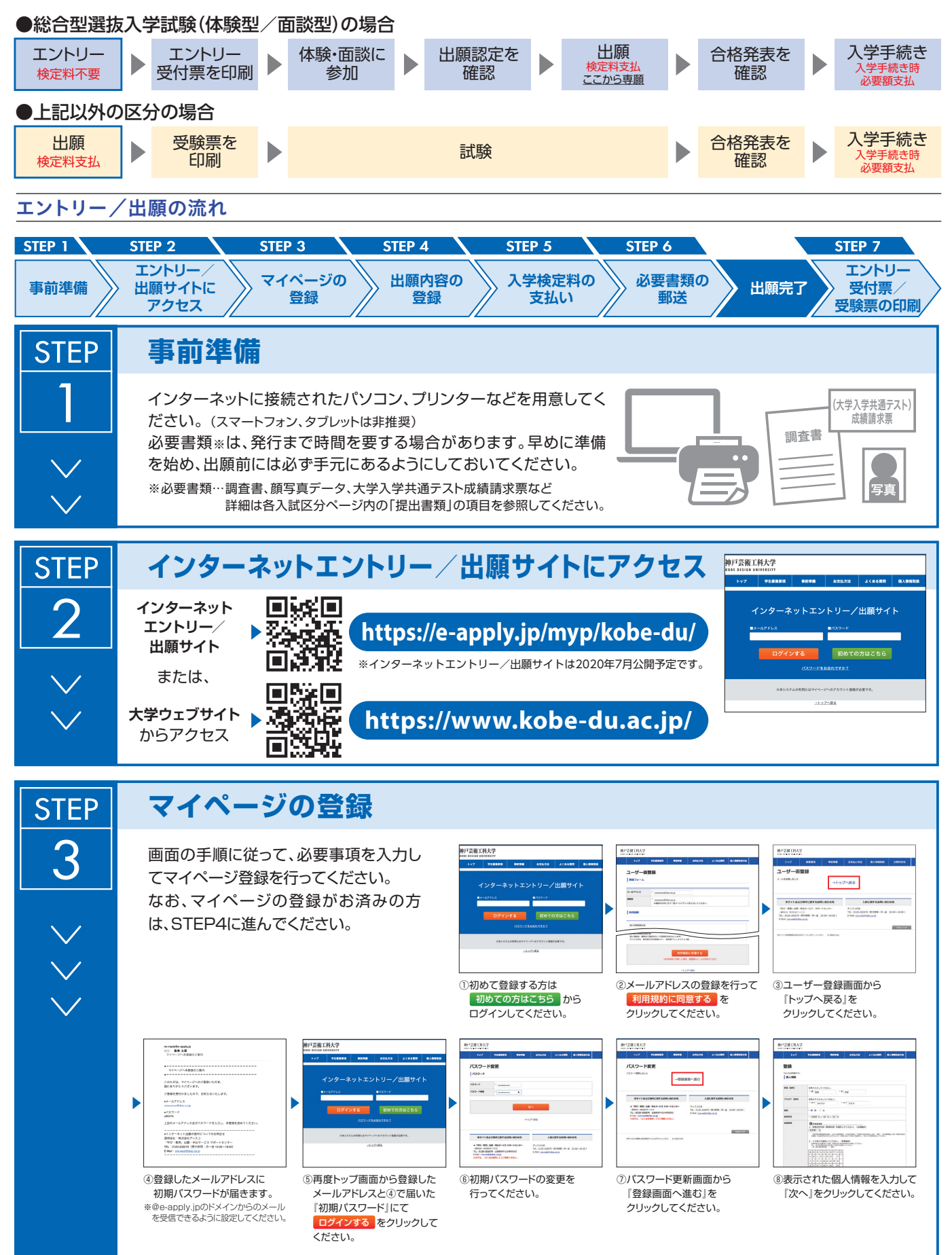

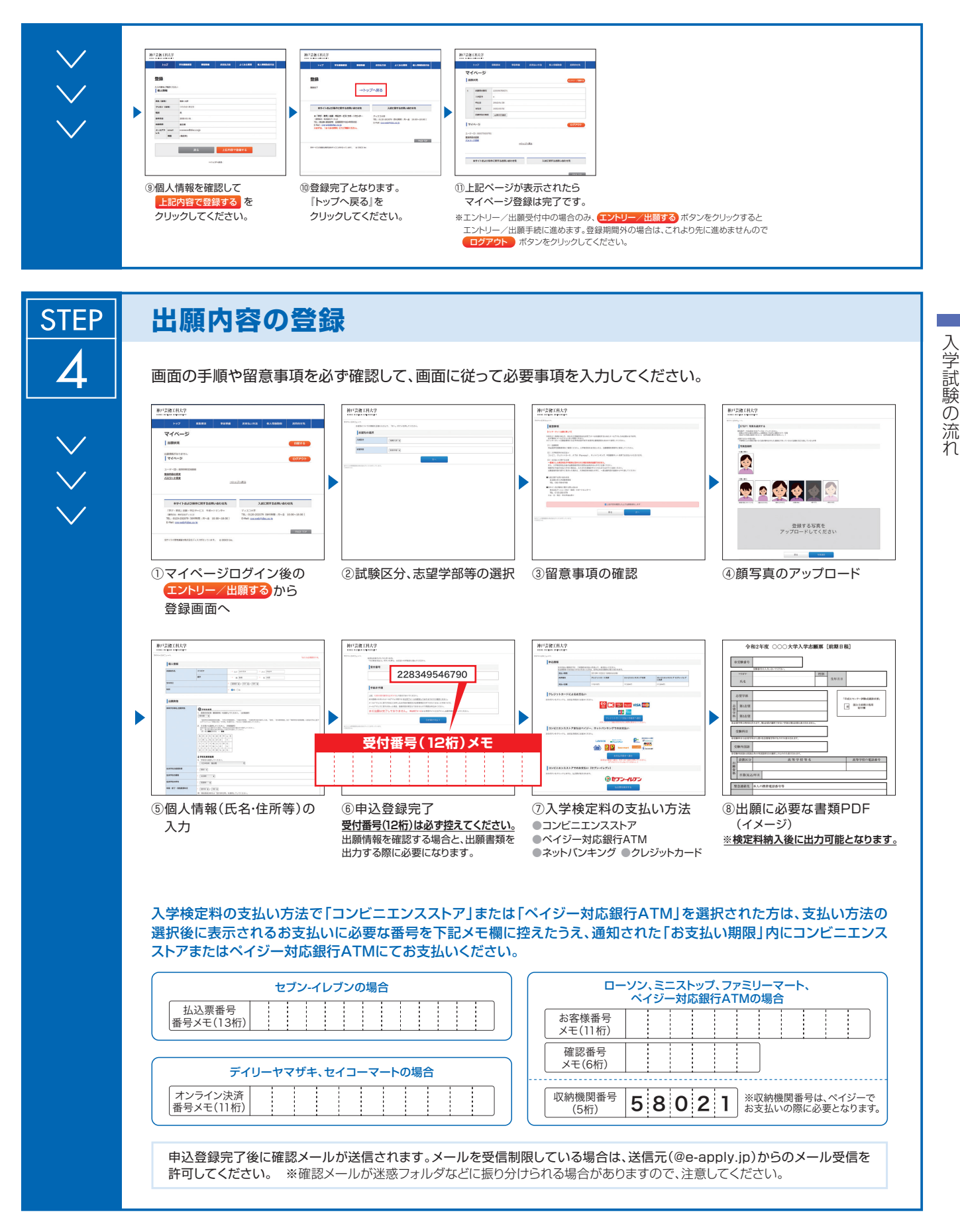

申込登録完了後は、登録内容の修正・変更ができませんので誤入力のないよう注意してください。ただし、入学検定料支払い前であれば正しい出願 <u>内容で再登録することで、実質的な修正が可能です。</u>

※「入学検定料の支払い方法」でクレジットカードを選択した場合は、出願登録と同時に支払いが完了しますので注意してください。

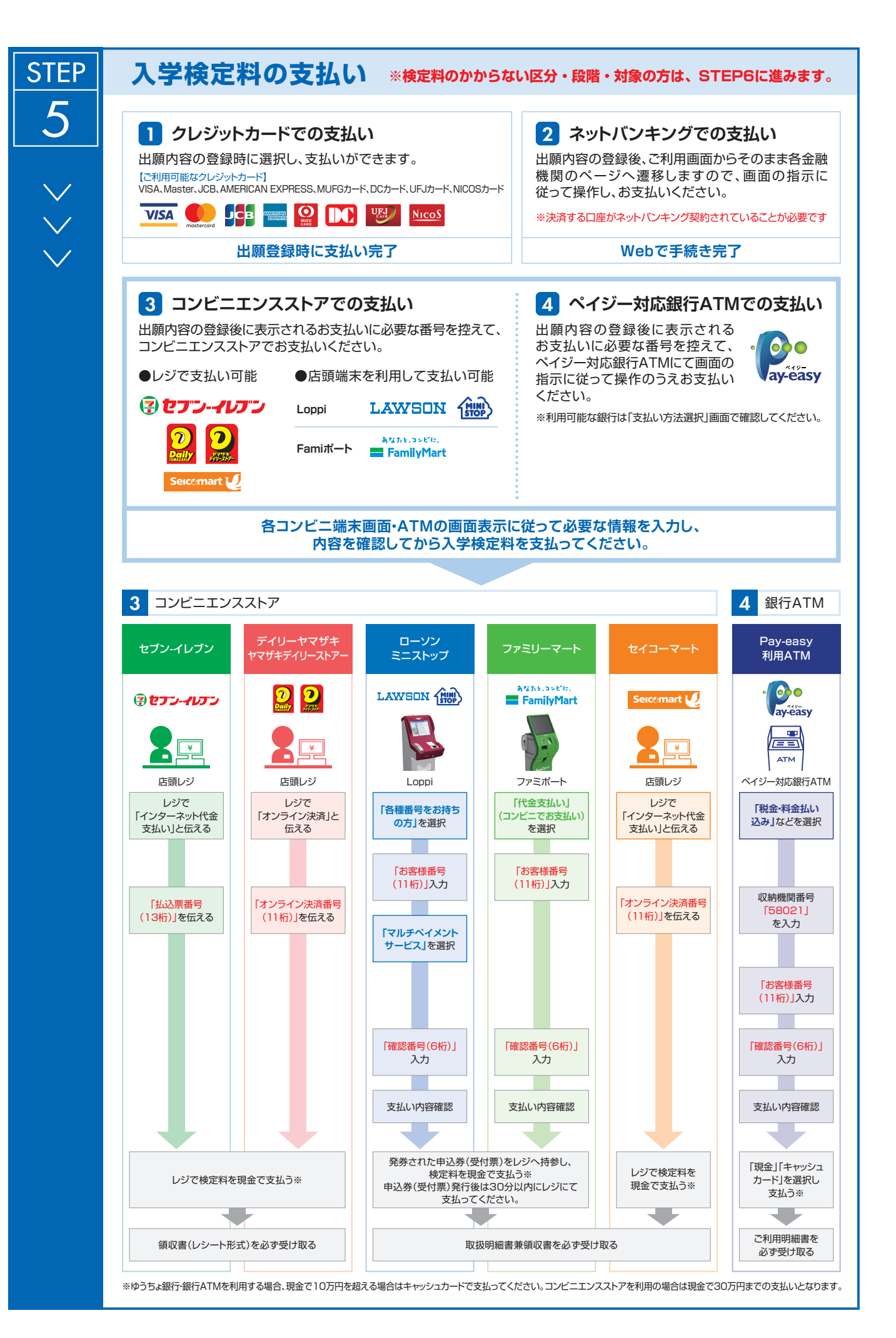

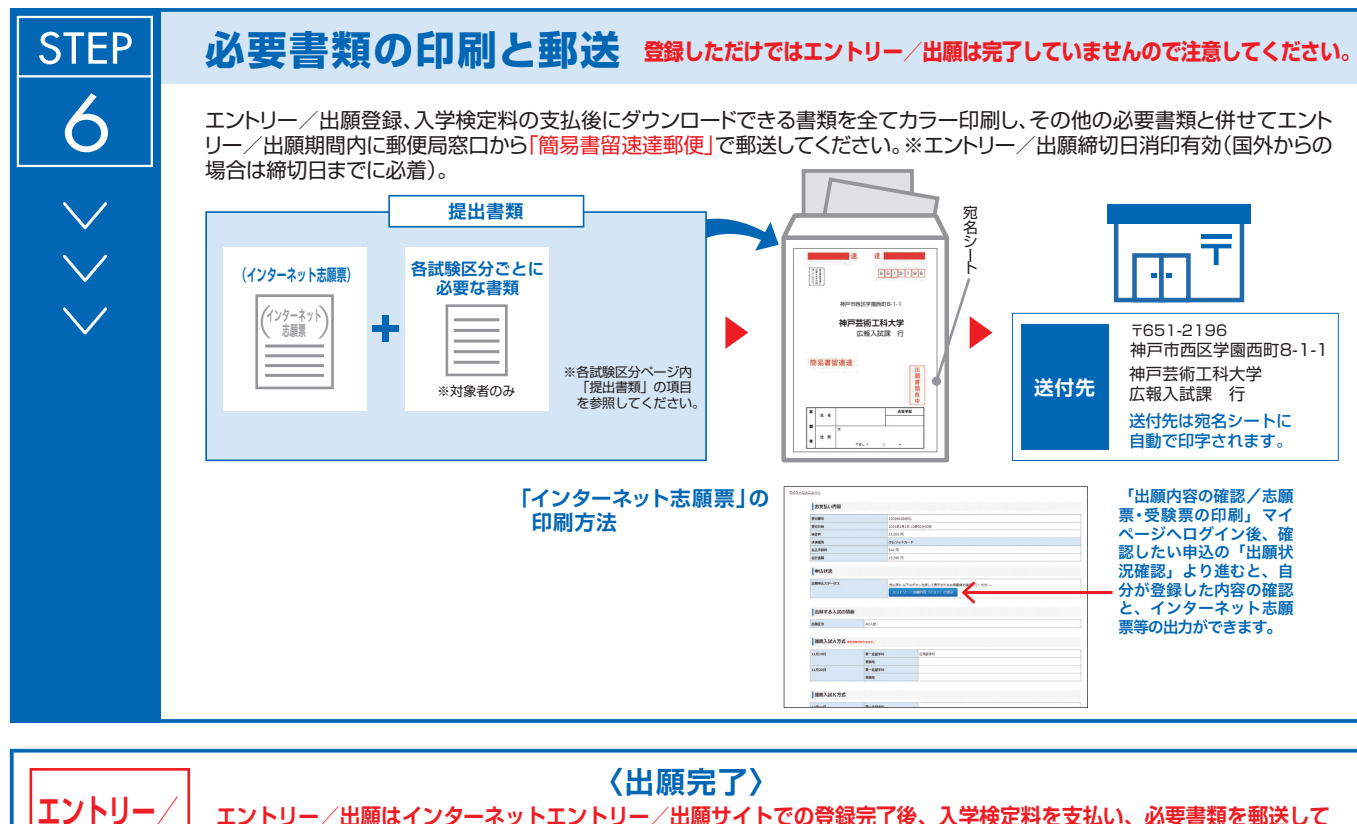

エントリー/出願はインターネットエントリー/出願サイトでの登録完了後、入学検定料を支払い、必要書類を郵送して 完了となります。登録が完了しても、提出期限に書類が届かなければ出願を受理できませんので注意してください。 インターネットエントリー/出願は24時間可能です。ただし、出願登録は出願締切日23時59分まで、入学検定料の支払いは出願締切日まで(営業時間はコ

インターネットエントリー/出願は24時間可能です。ただし、出願登録は出願締切日23時59分まで、入学検定料の支払いは出願締切日まで(営業時間はコ ンビニエンスストアやATMなど、施設によって異なります)、必要書類の郵送は締切日消印有効(国外からの場合は締切日までに必着)です。ゆとりを持った出 願を心がけてください。

## エントリー受付票/受験票の印刷

本学でエントリー/出願を確認後、各区分毎に試験2日前までに一斉に受験票を配信しま す。インターネットエントリー/出願システムよりダウンロードできる状態にしますので、 必ず印刷し、試験当日持参してください(※郵送はいたしません)。 受験票 氏名:○○○○ 区分:>∞○入試

※受験票のダウンロードが可能になりましたら、出願時に登録したアドレスへメールで通知します。
【印刷に関する注意事項】受験票は必ずA4用紙に片面印刷し、所定の箇所で切り取ったものをご用意ください。

## エントリー/出願に関する注意

出願時の

注意点

STEP

●エントリー∕出願は簡易書留速達郵便に限ります。それ以外の受付は一切おこないません。

●必要書類の郵送は締切日消印有効です。ただし、エントリー/出願期間において、国外から出願の場合は出願締切日までに必着とします。 当日消印有効ではありませんのでご注意ください。

●書類に不備のある場合は受理できません。

●いったん受理したエントリー/出願書類は返却できません。

●入試において、氏名等に含まれる旧字体を常用漢字に置き換えて記載することがあります。

●書類は指定がない限り、原本を提出してください。

●自筆を要する内容は油性黒色ボールペン(細字、0.7mm程度)を使用してください。赤・青・緑色など黒色以外のものや、鉛筆、消せる ボールペン(インク)の使用は不可とします。